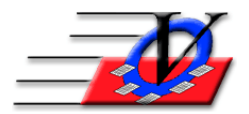

Vision Computer Programming Services, Inc. 801 2<sup>nd</sup> Street, Suite A Safety Harbor, FL 34695 888-425-6964 <u>email@visioncps.com</u> <u>www.visioncps.com</u>

## Using the "Authorized to Pick Up" Feature

If you are required to have a signature or record of who is picking up your members and wish to use Member Tracking System to record this information, the following steps will guide you thru the process of having the contacts show when the member is scanned out of your facility.

- 1. From the Main Menu click the Organization Information/Standards button, enter your name and click I Understand
- 2. Go to the Activities tab.
- 3. On the General Attendance Activity there is a check box for "A Parent/Guardian must be named to pick up a member from this Activity" Put a check mark in the box. (This can be used for any activity.)

| Organization Information/Standards                                                                                                    | 22                                                                                                    |  |  |  |  |  |
|----------------------------------------------------------------------------------------------------|----------------------------------------------------------------------------------------------------|--|--|--|--|--|
| Custom Fields Housing Accounts/MOP Staff Types Phone Types Immunizations Ho                                                                                                    | olidays Pay Periods Marital Status Grants Member Stars                                                                                     |  |  |  |  |  |
| General Age Groups Fee Levels Activity Classifications Activities Member Status                                                                                                    | Member Types Grades Schools Ethnicities Religions                                                                                          |  |  |  |  |  |
| Vision's Membership Registration                                                                                                    |                                                                                                    |  |  |  |  |  |
| Find Activity: V Retrieved Active Only                                                                                                    | Fee Level - Amoun -                                                                                                    |  |  |  |  |  |
| Activity Description: General Attendance                                                                                                    | FRE - Eligible For Free Lunch \$0.00                                                                                                    |  |  |  |  |  |
| Abbraviation: ConAtton (up to 9 characters)                                                                                                    | N - Non-Needy \$0.00<br>PED_Eligible For Peduced Lur \$0.00                                                                                |  |  |  |  |  |
| Astricity Classification: OperAttern (up to 5 characters)                                                                                                    | RED - Eligible For Reduced Eur \$0.00                                                                                                    |  |  |  |  |  |
| Activity classification. General Attendance                                                                                                    |                                                                                                    |  |  |  |  |  |
| Max # of Members Per Session: 0 V Active                                                                                                    |                                                                                                    |  |  |  |  |  |
| Default Start Time: 2:30 p Default Duration: 5:00                                                                                                    |                                                                                                    |  |  |  |  |  |
| Comment:                                                                                                    |                                                                                                    |  |  |  |  |  |
| Account:                                                                                                    |                                                                                                    |  |  |  |  |  |
| Counts as Club Attendance                                                                                                    |                                                                                                    |  |  |  |  |  |
| A Parent/Guardian must be name<br>pickup a member from this Activity<br>during Quick Entry check out Track why Members leave this Activity If Early Late                                                                                           |                                                                                                    |  |  |  |  |  |
| Enter ALL ACTIVITIES that your entire Organization might keep track of here the Add Activity button and filling in the form that appears. The list of activities here will be available in the Activities area of the program to create activity s | Click below to view/modify reasons a<br>Member might leave an Activity before or<br>after its scheduled end time.<br>Leaving<br>Early/Late |  |  |  |  |  |
| Add Activity Delete Activity                                                                                                    | Change Activity Name                                                                                                    |  |  |  |  |  |

- 4. Close Organization Information/Standards
- 5. Go to individual member records that require a Parent/Guardian Pick Up. Choose *DOES or DOES NOT require a P/G Pickup* This must be changed to DOES for every member who needs it.

| Members                                                                |                              |                                       |
|------------------------------------------------------------------------|------------------------------|---------------------------------------|
| Unit: 02 John Alexander - 2                                            | Quick Fi                     | Last Name, First                      |
| Groups Guidance/Accidents/Mentoring Member Stars Cha                   | rges / Payments Misc. Acader | mics Medications Notes/Msgs           |
| Member Info Contacts Medical General Household                         | Custom Photo Outcome Measure | ements/Surveys Calendars / Activities |
| First Name: John Middle:                                               | Last: Alexander              | Nickname:                             |
| Gender: M 🗸 Ethnicity: Caucasian                                       | DOB: 03/13/2009 Age: 8.91    | SSN: Calc                             |
| Residing at the: Alexander Household                                   | Membership #:                | 2 Calc                                |
| Address: 51685 96th St N                                               | Status: Active               | Schedule                              |
| County: St Petersburg State: FL Zip: 34695<br>County: Validate Address | This Member DOES             | v require a P/G Pickup                |

6. Go to the Contacts tab and be sure that all who are authorized to pick up a member have a check mark in the "Auth To Pickup Member" box located at the bottom left hand corner. There is also a NOT Auth To Pickup Member for any contacts that are not able to.

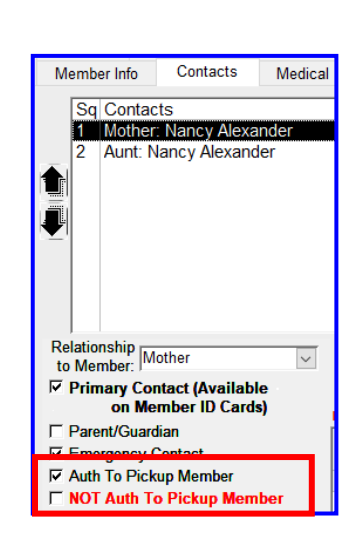

7. When scheduling the activity, make sure that the activity is set to Attendance Method In/Out.

| 🗐 Schedule Activities                                                                 |                                                                 |  |  |  |
|---------------------------------------------------------------------------------------|-----------------------------------------------------------------|--|--|--|
| Single Activity Scheduling Multiple Activity Scheduling                               |                                                                 |  |  |  |
| Unit Code: 01 - Downtown Unit<br>Activity: General Attendance<br>Location: Front Desk | (this activity DOES require<br>a Parent/Guardian for<br>pickup) |  |  |  |
| Attendance method: In/Out                                                             |                                                                 |  |  |  |

8. Go to Quick Entry, verify date and time with Yes Proceed to Quick Entry, Quick Entry Settings button at bottom of screen, click Station Settings 2 tab and change "Show Contacts during Scan Out" to YES, read the message and click ok on the popup box, click Save Settings and Close.

| Quick  | Entry Settings                                                                                                    |                                                                                                    |                                                                                                    |                                                                                                    |                                              |                                                                                                    |                                                                                                    |                   |                   |  |
|--------|----------------------------------------------------------------------------------------------------|----------------------------------------------------------------------------------------------------|----------------------------------------------------------------------------------------------------|----------------------------------------------------------------------------------------------------|----------------------------------------------|----------------------------------------------------------------------------------------------------|----------------------------------------------------------------------------------------------------|-------------------|-------------------|--|
| Statio | on Settings 1                                                                                                    | Station Settings 2                                                                                                    | Station Settings 3                                                                                                    | Station Settings -                                                                                                    | Sound                                        | Fire Drill Reports                                                                                                    | Contact Settings                                                                                                    | System Settings 1 | System Settings 2 |  |
| Statio | Station Settings 1<br>Station Set<br>Show Conta<br>Microsoft Ac<br>Note: In orr<br>settings mu<br>1) In Organ<br>as 'A Parent<br>Activity'<br>2) On the M | Station Settings 2<br>ttings Page 2<br>tcts during Scan O<br>tccess<br>der for contacts to sh<br>st be set<br>ization Information/S<br>//Guardian must be n<br>lembers screen, the m | Station Settings 3<br>NOTE: ALL<br>ut: Yes S<br>ow upon scanning or<br>tandards, the activity<br>amed to pickup a mer<br>nember must be mark | Station Settings -<br>settings on the<br>now Contacts' Pice<br>at two additional<br>must be marked<br>mber from this<br>ed as 'This | Sound:<br>nis tal<br>tures:<br>X F<br>r S    | S Fire Drill Reports<br>b apply to this m<br>No Staff, Show Anniv<br>taff, Show Expired O<br>Show Member<br>Show Member Stars<br>Show Member Scho<br>his feature will slo | Contact Settings<br>nachine only<br>versary Date:<br>Certifications: Neve<br>er School: Always<br>e Balance: Never<br>pol Grade: Always<br>w the Quick Ent | System Settings 1 | System Settings 2 |  |
|        | Member DOES require a P/G Pickup. If you need to mark multiple<br>members you can use the 'Change Parent/Guardian Pickup' procedure.<br>OK                | lou<br>5):                                                                                                    | sehold Balance is at<br>Never                                                                                                    | t or above:<br>Form<br>Balar                                                                                                    | \$100.00<br>at of Credit Balan<br>aces (ex): | nce: (Black) 🗸                                                                                                    |                                                                                                    |                   |                   |  |

- After the member scans out and the staff confirms it is the correct member a screen will pop up showing all contacts. Choose the correct contact and make sure they are marked as yes, authorized to pick up.
- 10. Select sign out method, with or without Parent/Guardian/Contact Pickup
- Quick Entry Station ID: 4 Who is picking up John Alexander? NOT Authorized Auth To Parent/ Emerg Primary Pickup To Relationship Name Contact Guardian Contact Member Alexander, Nancy Moth lexander, Gracie Aunt Signout Member with Selected Contact Signout Member WITHOUT Parent/Guardian/Contact pickup Cancel Sign Out / Pickup
- 11. To view the record of who picked up a member:
  - a) While in Quick Entry, click on Locate Member (Binoculars in top right co
    - (Binoculars in top right corner), scan the card, type in the member number or the name
  - b) OR Click on the Attendance Calendar and find the member you are looking for and double click on the x for the day in question.
  - c) OR Go to the Members from the Main Menu, Click on the Calendars/Activities tab, find the day in question and double click on the x

**NOTE:** This feature will <u>NOT</u> work if you are using Unattended Operation for Quick Entry or if you are using simple attendance.